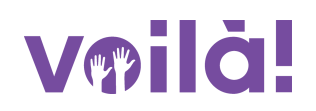

# Comment modifier/supprimer les sous-lieux?

Apprenez comment modifier ou supprimer les sous-lieux avec Voilà!

1

Rendez-vous au https://console.voila.app/fr/dashboard

2 Cliquez sur Paramètres de l'entreprise

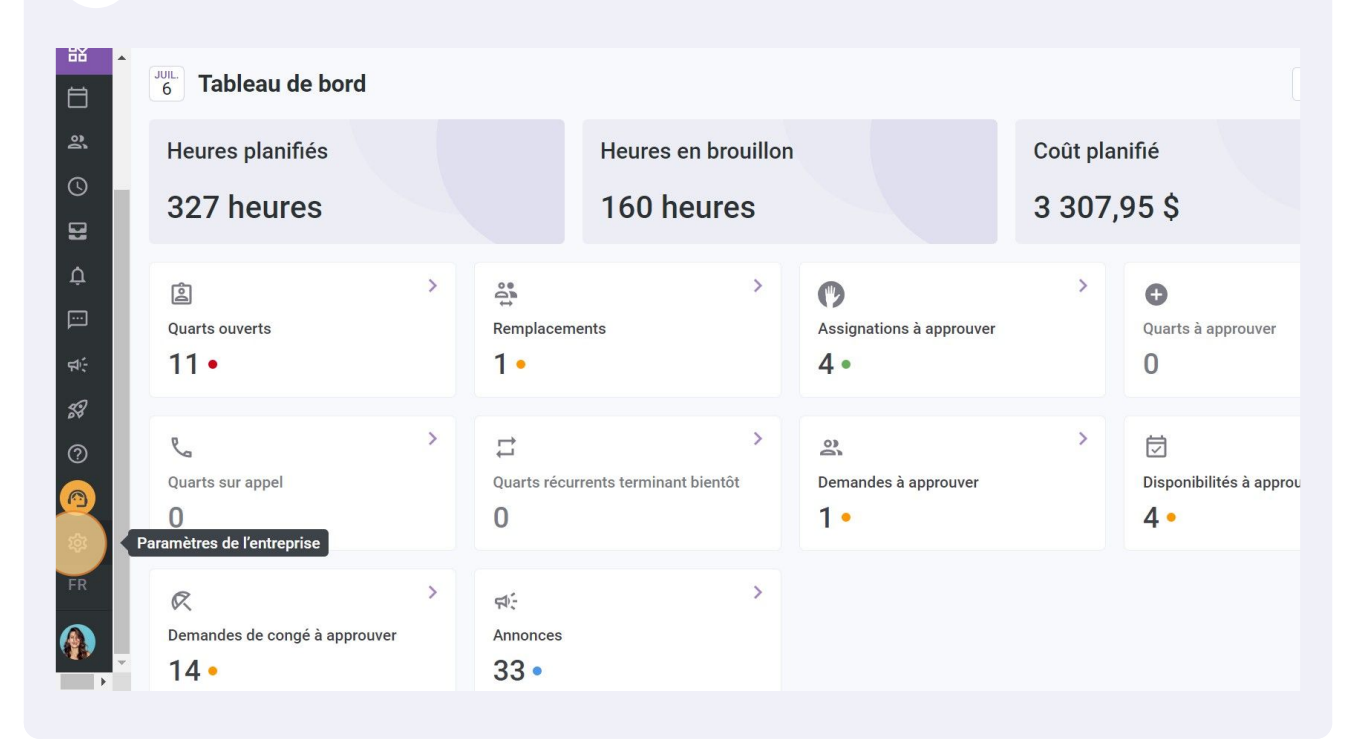

#### Sélectionnez Structure organisationnelle

3

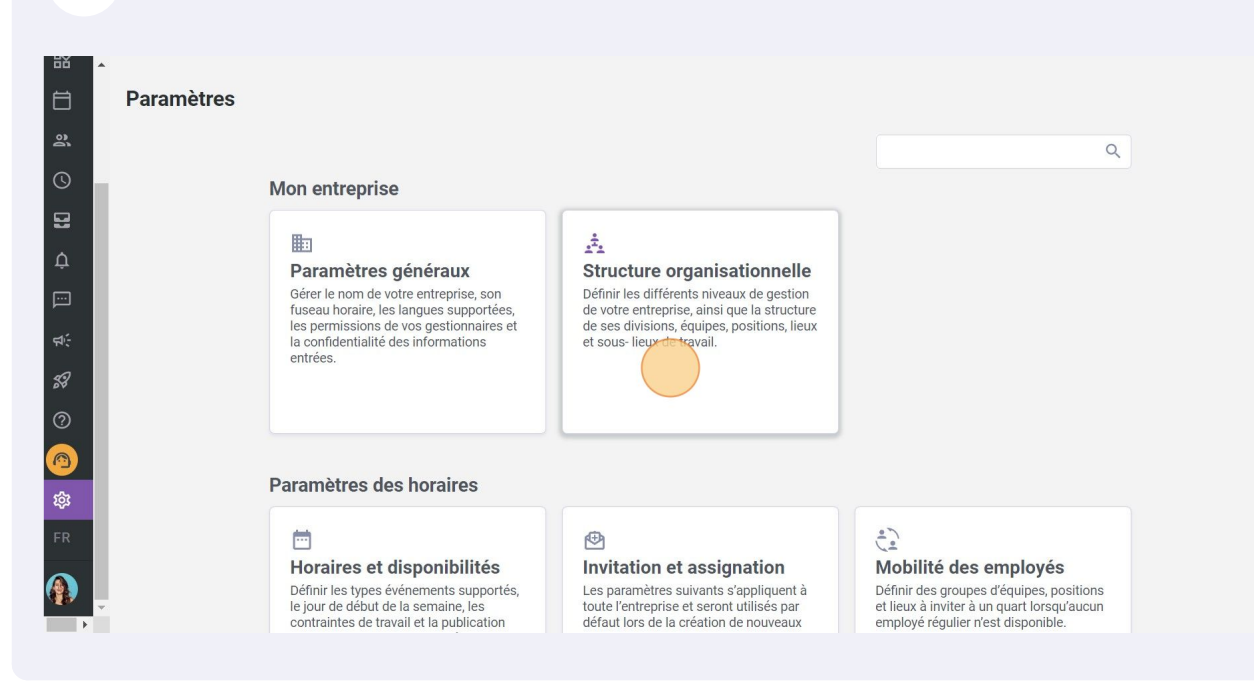

### 4 Appuyez sur Gestion des lieux

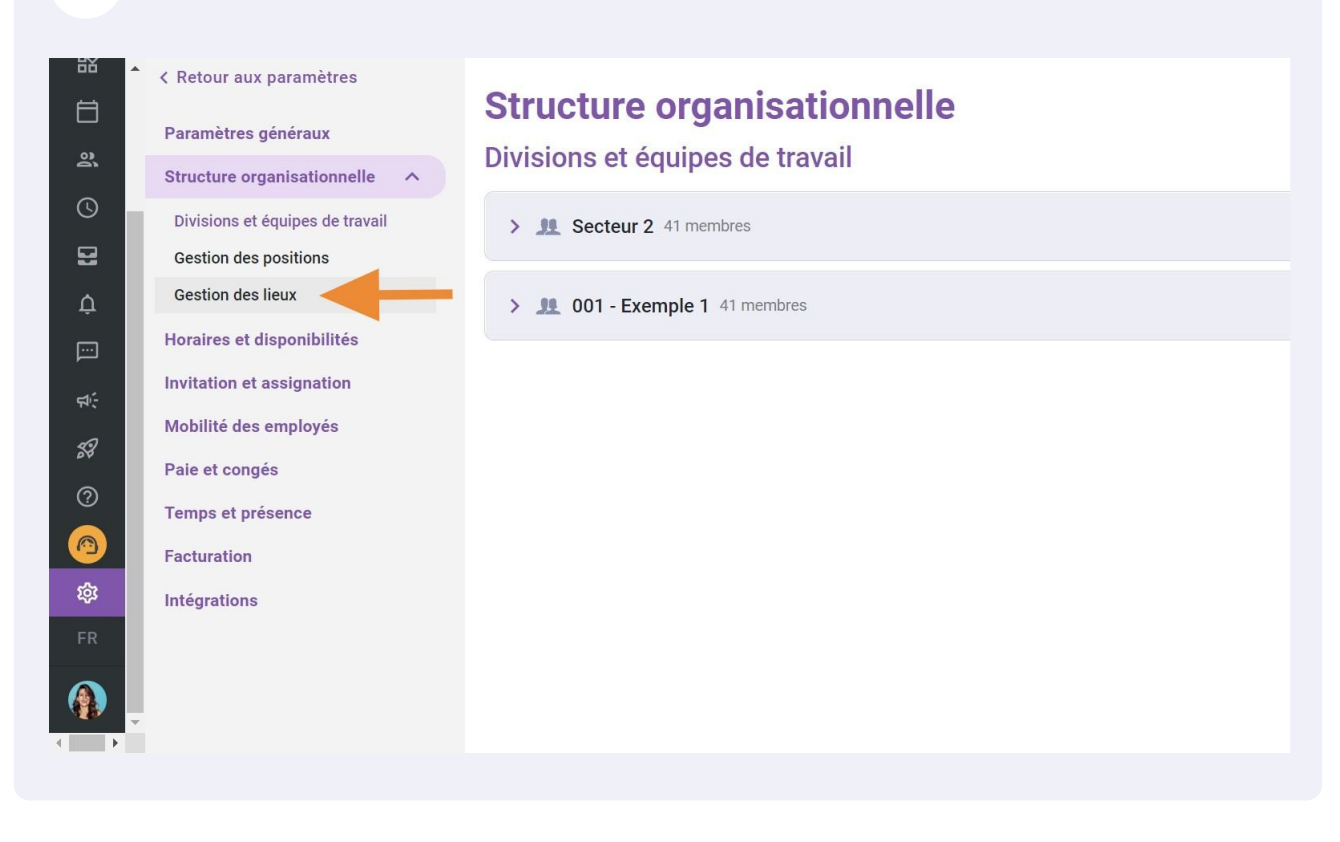

Cliquez sur les trois points situés à la fin du lieu dont vous souhaitez modifier/supprimer un sous-lieu

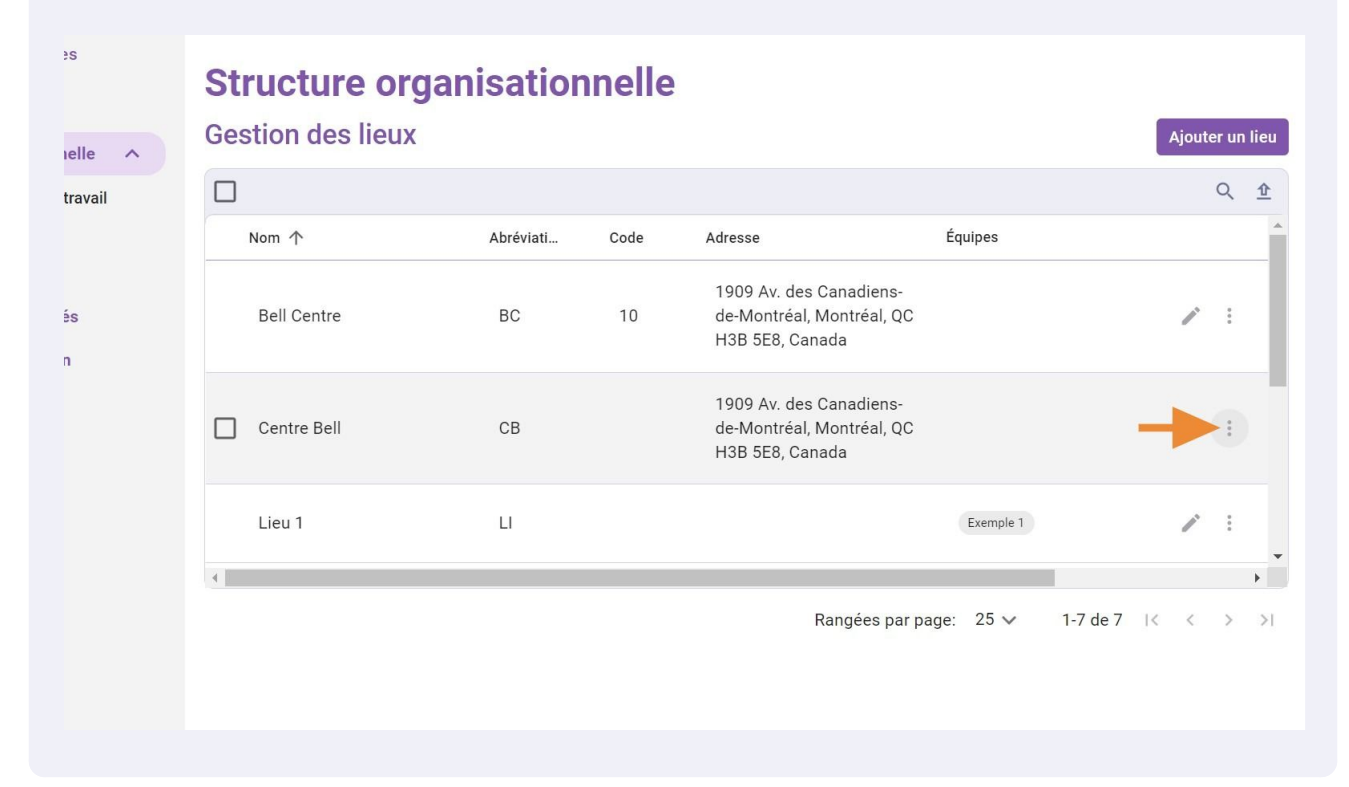

## 6 Cliquez sur Gérer les sous-lieux

5

| r aux paramètres<br>tres généraux<br>re organisationnelle 🔷 | Structure or<br>Gestion des lieux | ganisatior | nnelle |                                                                                  |                                                          | Ajoute                     | r un        | ı lieu .   |
|-------------------------------------------------------------|-----------------------------------|------------|--------|----------------------------------------------------------------------------------|----------------------------------------------------------|----------------------------|-------------|------------|
| ns et équipes de travail                                    |                                   | Abrésient  | 0-d-   |                                                                                  | Équines                                                  |                            | Q           | <u>₽</u>   |
| a des lieux<br>s et disponibilités<br>on et assignation     | Bell Centre                       | BC         | 10     | Adresse<br>1909 Av. des Canadiens<br>de-Montréal, Montréal, C<br>H3B 5E8, Canada | -<br>IC                                                  | ï                          | 000         |            |
| des employés<br>congés<br>et présence                       | Centre Bell                       | СВ         |        | 1909 Av. des Canadiens<br>de-Montréal, Montréal, C<br>H3B 5E8, Canada            | C<br>Gérer les sous-lieux                                | 1                          | 0<br>0<br>0 |            |
| ion                                                         | Lieu 1                            | LI         |        |                                                                                  | Associer à des équipes ou<br>Retirer de des équipes ou d | des employé<br>les employé | ès<br>s     | - <b>-</b> |
|                                                             |                                   |            |        | Rangées pa                                                                       | Archiver le lieu                                         | -                          |             | >1         |

3

## Cliquez sur le crayon situé à l'extrémité du sous-lieu à modifier

7

| r aux paramètres<br>tres généraux<br>re organisationnelle | Structure org<br>Gestion des lieux | anisatior | nelle            |      |                        |          | Ajout | ter un | lieu |
|-----------------------------------------------------------|------------------------------------|-----------|------------------|------|------------------------|----------|-------|--------|------|
| ns et équipes de travail                                  |                                    |           |                  |      |                        |          |       | Q      | Ŷ    |
| n des positions                                           | Nom 个                              | Abréviati | Code Adresse     | 2    | Équipes                |          |       |        | Â    |
| n des lieux                                               | Sous-lieux                         |           |                  | ×    | anadiens-              |          |       |        |      |
| s et disponibilités                                       |                                    |           |                  |      | Iontréal, QC           |          | 1     |        |      |
| on et assignation                                         |                                    |           |                  |      | da                     |          |       |        |      |
| e des employés                                            | Chambre 1                          |           |                  |      | anadiens-              |          |       |        |      |
| congés                                                    |                                    |           |                  |      | lontréal, QC<br>da     |          | 1     |        |      |
| et présence                                               |                                    |           | Ajouter un sous- | lieu |                        |          |       |        |      |
| tion                                                      | Lieu 1                             | LI        |                  |      | Exemple 1              |          | 1     |        |      |
| ions                                                      | 4                                  |           |                  |      |                        |          |       |        | •    |
|                                                           |                                    |           |                  |      | Rangées par page: 25 🗸 | 1-7 de 7 | < <   | ×      | >1   |
|                                                           |                                    |           |                  |      |                        |          |       |        |      |
|                                                           |                                    |           |                  |      |                        |          |       |        |      |
|                                                           |                                    |           |                  |      |                        |          |       |        |      |

## 8 Modifiez les informations nécessaires

| tour aux paramètres<br>mètres généraux                                 | Structure organisationnelle                             |                                    |
|------------------------------------------------------------------------|---------------------------------------------------------|------------------------------------|
| cture organisationnelle                                                | Gestion des lieux<br>Modifier le sous-lieu ×            |                                    |
| isions et équipes de travail<br>stion des positions<br>stion des lieux | Nom<br>Room 1                                           | Équipes                            |
| uires et disponibilités                                                | Nom<br>Chambre 1                                        | anadiens-<br>ontréal, QC<br>da     |
| ilité des employés                                                     | Code                                                    | anadiens-<br>ontréal, QC           |
| et conges<br>ps et présence                                            | Abréviation<br>C1<br>Longueur maximale de 4 caractères. | da                                 |
| uration<br>grations                                                    | Annuler Sauvegarder                                     |                                    |
|                                                                        |                                                         | ,ngées par page: 25 ∨ 1-7 de 7 i k |

#### 4

## Cliquez sur Sauvegarder

9

| aux paramètres          | Structure organisatio              | nnelle              |                       |              |  |
|-------------------------|------------------------------------|---------------------|-----------------------|--------------|--|
| res généraux            | Costion des lieur                  | interie             |                       |              |  |
| e organisationnelle 🔥 🔨 | Modifier le sous-lieu              | ×                   |                       | AJ           |  |
| s et équipes de travail |                                    |                     |                       |              |  |
| des positions           | Nom                                | FN                  | Équipes               |              |  |
| des lieux               | Room 1                             | 5.1 V               | anadiens-             |              |  |
| et disponibilités       | Nom<br>Chambre 1                   | FR                  | ontréal, QC           |              |  |
| et assignation          |                                    |                     | da                    |              |  |
| des employés            | Code                               |                     | anadiens-             |              |  |
|                         |                                    |                     | ontréal, QC<br>da     |              |  |
| présence                | C1                                 |                     |                       |              |  |
|                         | Longueur maximale de 4 caractères. |                     | Exemple 1             |              |  |
|                         |                                    | Annuler Sauvegarder |                       |              |  |
|                         |                                    |                     | angées par page: 25 🗸 | 1-7 de 7 🛛 K |  |
|                         |                                    |                     |                       |              |  |
|                         |                                    |                     |                       |              |  |
|                         |                                    |                     |                       |              |  |

## **10** Cliquez sur les trois points situés à l'extrémité du sous-lieu à supprimer

| tour aux paramètres<br>imètres généraux<br>cture organisationnelle | Structure orga<br>Gestion des lieux | anisatior | inelle               |                    |           |              |
|--------------------------------------------------------------------|-------------------------------------|-----------|----------------------|--------------------|-----------|--------------|
| isions et équipes de travail                                       |                                     |           |                      |                    |           |              |
| stion des positions                                                | Nom 个                               | Abréviati | Code Adresse         | Équ                | uipes     |              |
| stion des lieux                                                    | Sous-lieux                          |           | ×                    | anadiens-          |           |              |
| aires et disponibilités                                            |                                     |           |                      | Iontréal, QC       |           |              |
| ation et assignation                                               |                                     |           |                      | ua                 |           |              |
| ilité des employés                                                 | Chambre 1                           |           |                      | anadiens-          |           |              |
| et congés                                                          |                                     |           |                      | lontréal, QC<br>da |           |              |
| ps et présence                                                     |                                     |           | Ajouter un sous-lieu |                    |           |              |
| uration                                                            | Lieu 1                              | LI        |                      |                    | Exemple 1 |              |
| grations                                                           | 4                                   |           |                      |                    |           |              |
|                                                                    |                                     |           |                      | Rangées par page:  | 25 🗸      | 1-7 de 7 🛛 K |

# Appuyez sur Supprimer

| r aux paramètres<br>tres généraux<br>re organisationnelle 🔥 | Structure orga<br>Gestion des lieux | anisatior | nelle  |                 |                        | [           | Ajoute | r un lieu |
|-------------------------------------------------------------|-------------------------------------|-----------|--------|-----------------|------------------------|-------------|--------|-----------|
| ns et équipes de travail                                    |                                     |           |        |                 |                        |             |        | Q 🟦       |
| n des positions                                             | Nom 个                               | Abréviati | Code   | Adresse         | Équipes                |             |        | *         |
| n des lieux                                                 | Sous-lieux                          |           |        | ×               | anadiens-              |             |        |           |
| s et disponibilités                                         |                                     |           |        |                 | lontréal, QC<br>da     |             | 1      | 1         |
| on et assignation                                           | Chambre 1                           |           |        | . :             |                        |             |        |           |
| é des employés                                              |                                     |           | _      |                 | anadiens-              |             | A1     | :         |
| congés                                                      |                                     |           |        | Supprimer       | da                     |             |        | •         |
| et présence                                                 |                                     |           | Ajoute | er un sous-lieu |                        |             |        |           |
| tion                                                        | Lieu 1                              | LI        |        |                 | Exemple 1              |             |        | •         |
| ions                                                        | 4                                   |           |        |                 |                        |             |        | •         |
|                                                             |                                     |           |        |                 | Rangées par page: 25 🗸 | 1-7 de 7 া< | <      | > >I      |

## Cliquez sur Confirmer

| Nom 个    | Abréviati Cod                                     | e Adresse | É                               | quipes |          |  |
|----------|---------------------------------------------------|-----------|---------------------------------|--------|----------|--|
| Sous-lie | Confirmer l'action                                | ×         | anadiens-<br>Iontréal, QC<br>da |        |          |  |
| :: C     | Êtes-vous certain de vouloir sup<br>ce sous-lieu? | primer    | anadiens-                       |        |          |  |
|          | Annuler                                           | onfimer   | da                              |        |          |  |
| Lieu 1   |                                                   |           |                                 |        |          |  |
|          |                                                   |           | Rangées par page:               | 25 🗸   | 1-7 de 7 |  |
|          |                                                   |           |                                 |        |          |  |
|          |                                                   |           |                                 |        |          |  |